## Communicare Fact Sheet

# Uploading an Event Summary

*Note*: These steps assume that your software is connected to the My Health Record system, the patient has a My Health Record and their individual healthcare identifier (IHI) has been validated in your system

| STEP 1:<br>Once you have entered the patient's<br>local medical record and entered the<br>clinical information/notes for the<br>consultation, select the <b>Open My</b><br><b>Health Record</b> dropdown menu,<br>then select <b>Generate an Event</b><br><b>Summary.</b>                                                                                                    | Image: Charts       Image: Services       Image: Open My Health Record         Image: AIR       Image: Claims       Image: View Health Record Overview         Image: Prescription & Dispense View       Image: Prescription & Dispense View         Image: Generate an Event Summary       Image: Generate a Shared Health Summary         Image: Image: Image: Service now complete?       Image: Service now complete                                                                                                    |
|----------------------------------------------------------------------------------------------------|----------------------------------------------------------------------------------------------------|
| Alternatively, the following prompt<br>will appear when exiting the                                                                                                    | The service for VAN ZYL, ANDRIA MARIANNE 19yrs Current Patient Female<br>which started 18/10/2018 11:07 am<br>is about to be closed.                                                                                                    |
| patient's local medical record. To<br>send an Event Summary make sure<br>the <b>Send Event Summary to My</b><br><b>Health Record</b> box is ticked, then<br>complete service exit.                                                                                                    | Service message (No confidential information)          Yes - This service is now complete       Image: No - Patient will see another provider         Ignore - No service has been provided       Cancel - Don't close the clinical record         Send Event Summary to My Health Record       Image: Help         Send Shared Health Summary to My Health Record       Image: Help                                                                                                    |
| STEP 2:<br>The Event Summary will auto<br>populate with information stored in<br>the local medical record for this<br>service. Tick/untick the items to<br>include/not include in the Event<br>Summary (right-side pane). When<br>ticked, the information in the<br>patient's local medical record will<br>populate in the event summary.<br>You can also manually enter/edit | Event Summary<br>20 Mar 2017<br>20 Mar 2017       20 Mar 2017<br>20 Mar 2017       Description<br>Description       Description<br>Description       Description       Description                                                                                                    |
| information in the event summary                                                                                                    | An event summary is useful output to be the formulation and a classically signafic and baselinear event that could be referent for the origining are of an inclusion.<br>R is not a complete health summary and allowed not be wheely referred are and the referent for the origining are of an inclusion.<br>E Concentration of the origining are of an inclusion.                                                                                                    |
| button (bottom-right corner).                                                                                                    | Show Davidi<br>Show and Lipland to Mo/Health Record R David David Dav |
| Review the Event Summary to verify<br>the information, then select <b>Save</b><br><b>and Upload to My Health Record</b><br>(bottom-right corner).                                                                                                    |                                                                                                    |

### Uploading an Event Summary continued

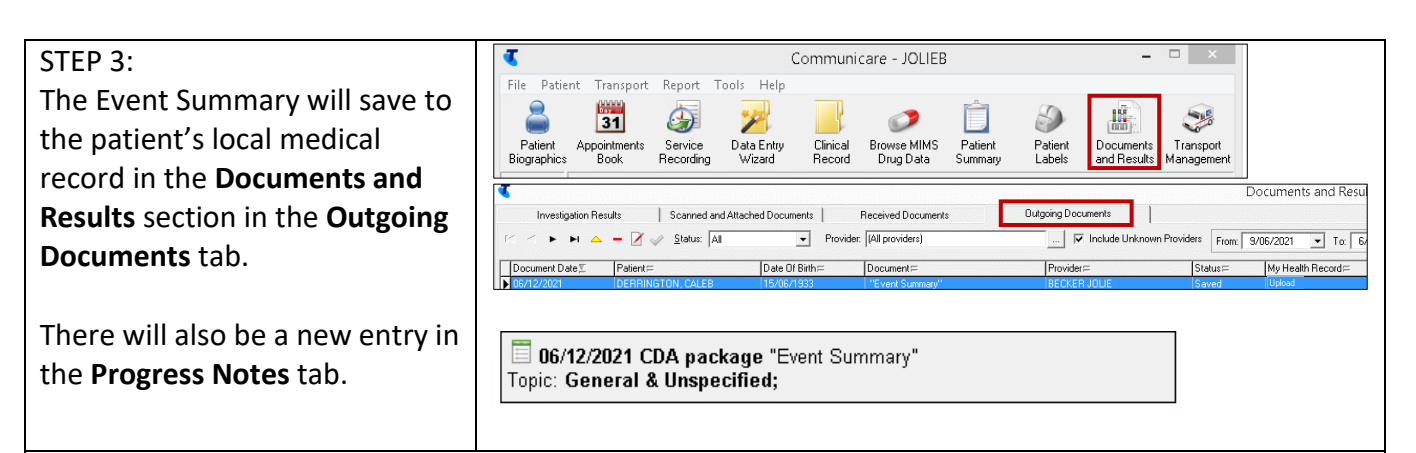

#### To prevent Event Summaries being uploaded:

Under the My Health Records Act 2012, participating healthcare provider organisations are authorised to upload information to the My Health Record System, and view information within it. However, consumers can request a document not be uploaded to their record. Healthcare providers must comply with this request. If a document contains sensitive health information, you may wish to discuss with your patient whether they want the information uploaded to their My Health Record.

#### STEP 1:

If the patient requests that no Events Summaries be uploaded to My Health Record by your practice, go to **Patient Biographics**, click on the **Administration** tab then select "No" in the information sharing consent box where it states **Patient Consents to Upload to My Health Record** and click **save**. Note: prescription records may

still be sent to My Health Record.

Alternatively, simply uncheck the relevant boxes when closing the consultation record.

| and Social Administration         initiation notes:         ontorized addition notes:         addition notes:                                                                                                    |                                                                                                    | Change Person Details                                                                                                    | ×                        |
|----------------------------------------------------------------------------------------------------|----------------------------------------------------------------------------------------------------|----------------------------------------------------------------------------------------------------|--------------------------|
| In the second of the second of the second o | nal Social Administration                                                                                                    |                                                                                                    |                          |
| minimitation notes       Papera alen notes         Any test received be as a server to be an even to be an even to be                                                                   |                                                                                                    |                                                                                                    |                          |
| Status in determined values to Training Health Service.       Advanced.         merit group               Aborging Family Future: Program             (Special Excluse)             (Special Excluse)             (Spe                                                                                            | isitation notes<br>not record<br>matrixed<br>sets the first<br>sets the first<br>for the first<br>sets the first<br>sets the first<br>sets the first sets sets sets sets sets sets sets s | Ponce aler note:<br>Avy test recorded<br>here will be<br>diaglogical as<br>Appointments,<br>Service and<br>the Ciricol<br>Percol<br>Record                                                                  |                          |
| t group<br>entips                                                                                                    | nt gtatus Current Patient 🗨 Status is d                                                                                                    | determined relative to Training Health Service.                                                                                                    | Advanced                 |
| Nothern Boach Chick  V Verteen Roach Chick  V Verteen Roach Chick  V Verteen Roach Chick  V Verteen Roach Chick  V Verteen Roach Chick  V Verteen Roach Chick  V Verteen Roach Chick  Verteen Roach Chick  Verteen Roach C | * group Aboriginal Family Futures Program<br>emps Weight Watches<br>Voung Mothers Siroup                                                                                                  | (Special Checkbox)     (Special Checkbox)     (Special Checkbox)     (Special Patient Check)     Registered for CTG PBS Copayment telet     Existing File     Example Shareh Chine     Example Shareh Chine | य<br>,<br>,<br>,<br>,    |
| Patient Consents to Upload to My Health Record C Yes C No                                                                                                    | mation Shaing Consent                                                                                                    |                                                                                                    |                          |
| Sharing clinical information with Training Health Service not yet proposed to patient.                                                                                                    |                                                                                                    | Patient Consents to Upload to My Health Record                                                                                                    | d CYes ເ€Nog             |
| Change Information Sharing Consent Status                                                                                                    | Sharing clinical information with Training Health See                                                                                                    | rvice not yet proposed to patient.                                                                                                    | n Sharing Consent Status |
| 👌 My Health Record Registration 🛛 🖛 Back 🛛 Next 🔿 🛛 🥩 Review & Save 🛛 🛷 Save 🗮 🗙 Cancel 🔹 🚱 Help                                                                                                    | 🙆 My Health Record Registration 🛛 👙 Bac                                                                                                    | sk Next 🔿 🖌 🕜 Review & Save 🖌 🖌 Save 🗙                                                                                                    | Cancel 🕜 <u>H</u> elp    |
|                                                                                                    |                                                                                                    |                                                                                                    |                          |

#### **Useful links**

- How and when to view a My Health Record: <u>https://www.myhealthrecord.gov.au/for-healthcare-professionals/howtos/view-my-health-record</u>
- For upcoming training opportunities, visit Events and Webinars: <u>https://www.digitalhealth.gov.au/newsroom/events-and-webinars</u>

For assistance contact the My Health Record helpline on **1800 723 471 or email help@digitalhealth.gov.au** 

Uploading an Event Summary Updated: January 22 Software version: 21.2

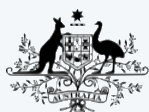

Australian Government Australian Digital Health Agency

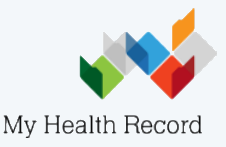